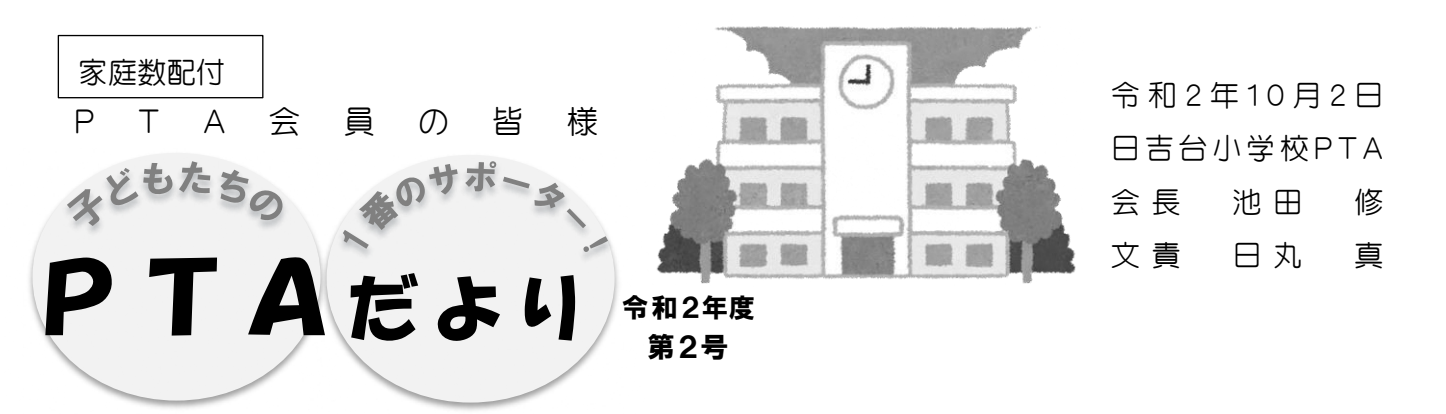

一雨ごとに秋を感じるこの頃です。皆さんいかがお過ごしでしょうか。

さて、今年は10月の開催となる運動会、子どもたちの練習も本格的になってきたのではないでしょうか。子どもたちが秋晴れのもと、元気いっぱいに活躍する姿が楽しみですね。今年の運動会は入退場の方法、観覧のルールなど、例年とは異なる点があります。後日お配りする、お便り"運動会におけるルール"をよくお読み頂き、ルールを守って、皆で気持ちよく子どもたちを応援しましょう!

## インターネットのお買い物でベルマークポイントか貯まる! 「ウェスベルマーク」登録のお願い!!

日吉台小学校PTAでは、ベルマーク点数を集めて子どもたちのための備品を購入したり、ペットボトルのキャップを 回収してリサイクルしたり、様々なエコ活動を行っています。中でも今年度、ぜひ皆さんにご協力いただきたいのが、 ウェブ ベルマークです。今年度はネットでお買い物をする保護者の方全員の登録を目指しています。

日吉台小学校では、これまでベルマーク点数で、給食の白衣や、運動用具など購入しました。昨年は約44,000点で 給食の白衣を20着購入しました。これまでもご協力くださっている方は引き続き、まだご利用したことがない方はぜ ひ、学校の備品の充実のために、ご協力をお願いします!

## 登録はかんたん③ステップ

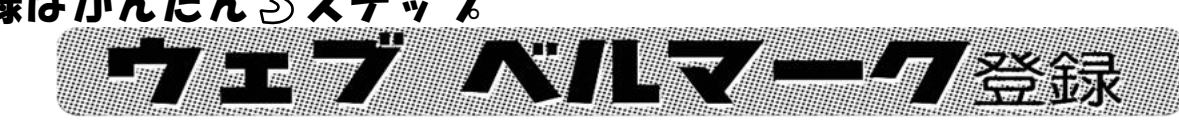

画面上にある【MENU】もし

くは【マイページ登録】をク

リック or タップして登録を

進め、「支援する学校の登録」

で日吉台小学校を選択する。

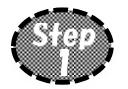

@webbellmark.jp を受信可能に しておく。上記のコードもしくは <u>https://www.webbellmark.jp/j</u> <u>oin</u> へ!PC でもスマホでも OK!

## こんな使い方が便利です!

- ① 商品をカートに入れる
- ② 購入手続き前に一旦、ウェブベルマークサイトに移動&ログインして購入する協賛サイトボタンを押す
- ③ 協賛サイトに移動後、カートを選択して決済、で完了!

★楽天・YAHOO!・LOHACO・セブン&アイ・ニッセン・ベルメゾン…まだまだあります! 必ずログインしてから希望の協賛サイトボタンを押して移動してください! ログインしないと日吉台小にポイントは入りません。サイトのポイントも通常通り貯まります。

運営委員会を以下の通り開催いたしました。 第1回 運営委員会&引継会 9月7日(月)9:00~12:00(於:体育館他) ◆ PTA会長・校長・副校長・校外委員長の挨拶、役員紹介 ◆ PTA活動の手引きについて(説明) ◆ 指名委員選出/係決め ◆ 係の引継会

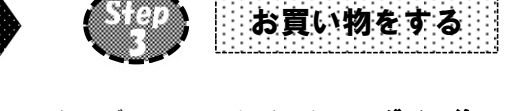

ウェブ ベルマークサイトで**ログイン後、** 希望の協賛サイトボタンからお店に入って いつも通り買い物するだけ! ※1会計毎にウェブベルマークサ イトを経由してください。